## Introduction

This is a short manual on how to use the Central Configuration plugin for IBM Content Navigator & IBM Case Manager.

For updates please see:

The introductory blogpost at ivojonker.nl

Also available in .<u>docx</u> and .<u>pdf</u>

## Contents

| In | troduc  | tion                                                                       | . 1 |
|----|---------|----------------------------------------------------------------------------|-----|
| 1. | Pre     | paring and installing the plugin                                           | . 2 |
|    | 1.1.    | Preparing the .jar file for use in your environment.                       | . 2 |
|    | 1.2.    | Installing the .jar file as navigator plugin / for use within navigator    | . 2 |
|    | 1.3.    | Adding and removing configuration entries using the ICN Plugin manager     | .4  |
|    | 1.4.    | Installing the .jar for global use within java EE applications (WebSphere) | . 5 |
|    | 1.5.    | Using the .jar in a single java EE application (running on WebSphere)      | . 6 |
| 2. | Acc     | essing the plugin from your code                                           | . 7 |
|    | 2.1. Fr | om dojo/JavaScript                                                         | . 7 |
|    | 2.2. Fr | om java                                                                    | . 7 |

# 1. Preparing and installing the plugin

- 1.1. Preparing the .jar file for use in your environment.
- 1. Download the CentralConfiguration.jar plugin file.
- 2. Open the CentralConfiguration.jar plugin file with an archive browser (e.g. WinRAR, or 7zip)
- 3. Within the CentralConfiguration.jar open the 'config.properties' file for editing. Three properties need to be specified, although the defaults may probably work, please take into account the following:
  - a. DATASOURCEJNDI: The configuration plugin relies on a datasource to be available within the JNDI. While you may re-use the navigator's datasource (default ECMClientDS), it is probably better to define a new – specific datasource for architectural reasons.
  - b. **CONFIGTABLENAME**: A database table will be created within the datasource. Be sure not to pick an existing table-name.
  - c. **CREATETABLEQUERY**: When creating the table to store the configuration, this query will be used. Update the data-types as needed by your database provider.
- 4. Save the updated 'config.properties' file within the 'CentralConfiguration.jar'.

### 1.2. Installing the .jar file as navigator plugin / for use within navigator

1. Login as an administrative user on the admin desktop (navigator?desktop=admin). Then navigate to the 'Plug-ins' page and press the 'New Plugin-button'.

| IBM Content Navigator                                                                                                    | L Administrator ▼ Ξ ▼ ? III                                                                                                    |  |  |  |  |  |
|----------------------------------------------------------------------------------------------------|----------------------------------------------------------------------------------------------------|--|--|--|--|--|
| Desktops     Repositories                                                                                                    | Desktops x - Plug-ins x                                                                                                    |  |  |  |  |  |
| <ul> <li>(2) Sync Services</li> <li>FileNet Content Manager</li> <li>Content Manager OnDemand</li> <li>Daeja ViewONE</li> </ul> | Sync Services       You must use the administration tool to register plug-ins for the web client. If a plug-in requires additional configuration, the configuration parameters are displayed after you register the plug-in.         FileNet Content Manager       Important: If you edit a plug-in that is referenced in another area of the administration tool, such as a menu, you might encounter problems with the behavior of the plug-in. In addition, the plug-ins are invoked in the order that they are listed. If a plug-in needs to be run before another plug-in, ensure that the plug-ins are listed in the order in which they must be run. |  |  |  |  |  |
| <ul> <li>Viewer Maps</li> <li>Plug-ins</li> <li>Menus</li> </ul>                                                                | New Plug-in         Edit         Enable         Disable         Delete         Refresh         Move Up         Move Down         Save Order           Name contains                                                                                                    |  |  |  |  |  |
| T Labels<br>Themes<br>Icon Mapping                                                                                              | Name         Version           IBM Case Manager API plug-in         5.2.1.2 (icmapl5.2.1.002.001.315)                                                                                                    |  |  |  |  |  |
| 🔁 Settings                                                                                                    | IBM Case Manager administration plug-in     5.2.1.2 (icmadmin5.2.1.002.001.306)     IBM Case Manager client plug-in     5.2.1.2 (icmclient5.2.1.002.001.350)     IBM Content Platform Engine Applets Support     5.2.1.0                                                                                                    |  |  |  |  |  |
|                                                                                                    | Ibm Content Flationn Eighter Appliets Support     S.2.10      IBM Enterprise Records     S.2.0                                                                                                    |  |  |  |  |  |

2. Fill in the path to the JAR file and press load;

| lug-in: Central Configur             | ration Repository                                                                                              |
|--------------------------------------|----------------------------------------------------------------------------------------------------|
| A plug-in can be either a JAR file o | a compiled class file.                                                                                         |
| mportant: The IBM Content Navig      | ator web application server must be able to access the plug-in file on the local file system or through a URL. |
| JAR file path: ?                     | on Repositoryn\Central Configuration Repository.jar                                                            |
| O Class file path: ?                 | Load                                                                                                    |
| Class name: ?                        |                                                                                                    |
| Name:                                | Central Configuration Repository                                                                               |
| Version:                             | 1.0.0                                                                                                    |
| Repository types:                    | None                                                                                                    |
| Actions:                             | None                                                                                                    |
| Open Actions:                        | None                                                                                                    |
| Viewers:                             | None                                                                                                    |
| Features:                            | None                                                                                                    |
| Layouts:                             | None                                                                                                    |
| Configured JDNI:                     | ECMClientDS                                                                                                    |
| Configured tablename:                | CentralConfigRepos [create table] [drop table]                                                                 |
| Configuration status:                | failure:Invalid object name 'CentralConfigRepos'.                                                              |

3. After loading, look at the field "Configuration status", if all was configured well there's probably a notice that the configuration table does not yet exist. Click on the [create table] button. The following message should appear:

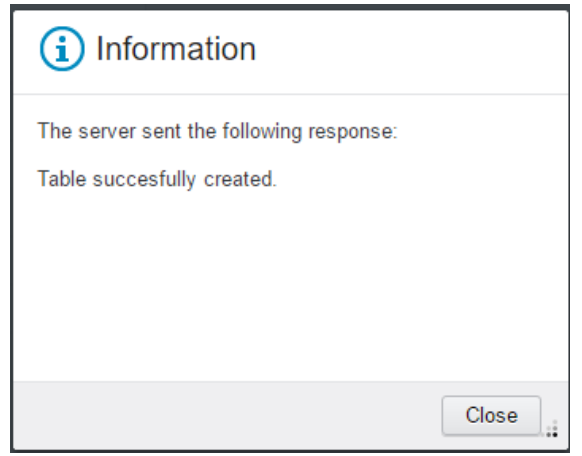

#### And the status becomes 'ready'

| configuration status. | ready                                          |
|-----------------------|------------------------------------------------|
| Configuration status: | ready                                          |
| Configured tablename: | CentralConfigRepos [create table] [drop table] |
| Configured JDNI:      | ECMClientDS                                    |

4. All is set.

### 1.3. Adding and removing configuration entries using the ICN Plugin manager

- 1. To add an entry, simply type in your key in the 'Add new property' textfield, and press add.
- 2. The new entry will be automatically grouped with other entries sharing the same namespace.

| dd new property: filenet.ce.iiop Add Delete             | View/Update RAW configuration            |
|---------------------------------------------------------|------------------------------------------|
| ✓ filenet                                               |                                          |
| ✓ filenet.ce                                            |                                          |
| <ol> <li>filenet.ce.adminaccount</li> </ol>             | evaluate at frontend expose to frontend  |
| administrator                                           |                                          |
| <ol> <li>filenet.ce.adminpassword</li> </ol>            | evaluate at frontend expose to frontend  |
| Secret123                                               |                                          |
| filenet.ce.iiop                                         | evaluate at frontend  expose to frontend |
| <pre>iiop://cpe1.ivojonker.nl:2809/FileNet/Engine</pre> |                                          |
| () filenet.ce.targetos                                  | evaluate at frontend  expose to frontend |
| TARGET                                                  |                                          |

Each entry has the following attributes:

Key: The identification attribute that will be used to retrieve the property.

Value: The value of the attribute which can be any (multiline) string.

**Description**: (click on the information icon) A description of the property so other administrators can understand it's purpose without consulting documentation.

**Expose to frontend**: Whether or not this entry should be accessible on the frontend. **Warning**: please note that any properties exposed to the frontend will be accessible to all authenticated users. Its discouraged to expose any passwords or api-keys.

**Evaluate at frontend**: Whether or not to call javascript-eval() on the content when accessing the content via JavaScript. This can be useful if you want to have JSON objects desterilized, or functions as configuration objects.

3. Finally press the "save" button to persist the changes. If all goes well, no messages will be shown.

An entry can be removed by entering its full canonical name in the 'Add new property field' followed by pressing the 'Delete' button.

## 1.4. Installing the .jar for global use within java EE applications (WebSphere)

I personally prefer to make the configuration plugin accessible to all the applications running on WebSphere. Only one instance will exist per JVM and only one .jar has to be maintained. The way I usually achieve this is my creating a shared library and connect it to JVM's class loader.

After taking these steps, don't forget to reference a copy of the configuration.jar during design/build-time.

- 1. Copy the plugin .jar to newly made directory accessible to the WebSphere server. For example, 'c:\IBM\shared libraries\'.
- Open the WebSphere console (<u>https://localhost:9043/ibm/console</u>) and navigate to Environment -> Shared Libraries. Press "New" to create a new Shared Library.
- 3. Choose a meaningful name (e.g. "Central Configuration", or "<Project name>Shared libraries" if you're intended on having multiple jars available for general use). Enter your path (from step 1) in the class path.

| d Libraries                                                                                      | ? |  |
|--------------------------------------------------------------------------------------------------|---|--|
| ared Libraries > New                                                                             |   |  |
| a this same to define a southing wide should like an the word by declared and institution        |   |  |
| e this page to define a container-wide shared library that can be used by deployed applications. |   |  |
| onfiguration                                                                                     |   |  |
|                                                                                                  |   |  |
| General Properties                                                                               |   |  |
| * Srope                                                                                          |   |  |
| cells: WIN2012R2Node01Cell; podes: WIN2012R2Node01                                               |   |  |
| Cens: W1/2012/C2h0de01Cen:h0des: W1/2012/C2h0de01                                                |   |  |
| * Name                                                                                           |   |  |
| CentralConfiguration libraries                                                                   |   |  |
| Description                                                                                      |   |  |
| Houses the central configuration jar file, intended to be accessible to all                      |   |  |
| applications on this node                                                                        |   |  |
|                                                                                                  |   |  |
|                                                                                                  |   |  |
| * Classpath                                                                                      |   |  |
| c:\IBM\shared libraries\                                                                         |   |  |
|                                                                                                  |   |  |
|                                                                                                  |   |  |
|                                                                                                  |   |  |
| Native Library Path                                                                              |   |  |
|                                                                                                  |   |  |
|                                                                                                  |   |  |
|                                                                                                  |   |  |
| /                                                                                                |   |  |
|                                                                                                  |   |  |
| Class Loading                                                                                    |   |  |
| Use an isolated class loader for this shared library                                             |   |  |
|                                                                                                  |   |  |
|                                                                                                  |   |  |
| Apply OK Reset Cancel                                                                            |   |  |
|                                                                                                  |   |  |
|                                                                                                  |   |  |
|                                                                                                  |   |  |

- 4. Press apply, followed by Save.
- 5. Next navigate to Servers-> WebSphere application servers-><server name>->Java and Process Management->Class loader.
- 6. Select the class loader already available (if no available, create one). Navigate to "Shared library references".

| plication servers                                                                  | ?                                             |  |
|------------------------------------------------------------------------------------|-----------------------------------------------|--|
| Application servers > server1 > Class loader > Classloader_142                     | 1067945631                                    |  |
| Use this page to configure class loaders.                                          |                                               |  |
| Configuration                                                                      |                                               |  |
|                                                                                    |                                               |  |
|                                                                                    |                                               |  |
| General Properties                                                                 | Additional Properties                         |  |
| Class loader ID                                                                    |                                               |  |
| Classloader_1421067945631                                                          | <ul> <li>Shared library references</li> </ul> |  |
| Class leader order                                                                 |                                               |  |
| Class loader order<br>Classes loaded with local class loader first (parent last) 🔻 |                                               |  |
|                                                                                    |                                               |  |
| Apply OK Reset Cancel                                                              |                                               |  |
|                                                                                    |                                               |  |
|                                                                                    |                                               |  |
|                                                                                    |                                               |  |

7. Add the newly created shared library, then press save.

| Application se                                                                                                    | rvers                                                                                                    | 2 |  |  |
|----------------------------------------------------------------------------------------------------|----------------------------------------------------------------------------------------------------|---|--|--|
|                                                                                                    | <ul> <li>Messages</li> <li>Changes have been made to your local configuration. You can:         <ul> <li><u>Save</u> directly to the master configuration.</li> <li><u>Review</u> changes before saving or discarding.</li> </ul> </li> <li>The server may need to be restarted for these changes to take effect.</li> </ul> |   |  |  |
| Application servers > server1 > Class loader > Classloader 1421067945631 > Library Reference<br>Use this page to configure library references. Define a library reference for each shared library file that your application uses.<br>Preferences |                                                                                                    |   |  |  |
| Add Remove                                                                                                    |                                                                                                    |   |  |  |
| ēD                                                                                                    |                                                                                                    |   |  |  |
| Select                                                                                                    | ielect Library name 🗘                                                                                                    |   |  |  |
| You can a                                                                                                    | You can administer the following resources:                                                                                                    |   |  |  |
|                                                                                                    | CentralConfiguration libraries                                                                                                    |   |  |  |
|                                                                                                    | ECMClientSharedLib                                                                                                    |   |  |  |
| Total 2                                                                                                    |                                                                                                    |   |  |  |

8. Finally restart WebSphere to effectuate.

### 1.5. Using the .jar in a single java EE application (running on WebSphere)

Simply copy the jar file within your <app.war>\web-inf\lib directory; or your <ear>\lib directory and you're set to go.

## 2. Accessing the plugin from your code.

### 2.1. From dojo/JavaScript.

Assuming you're trying to access specific properties from within the IBM Content Navigator context, the following snippet is all you need to get started.

require("CentralConfiguration").get("filenet.ce.iiop")

A second parameter can be provided to return a default value if the key ends up to be null or not present in the configuration repository.

### 2.2. From java

*Please take into account that the Central Configuration plugin requires the application to be run within a WebSphere context.* 

```
package nl.ivojonker.sample;
import nl.ivojonker.icn.configuration.Configuration;
public class SampleUsage {
     public static void doStuff() {
            boolean useCache = false;
            //Retrieves the singleton with default useCache = true Simply
re-uses earlier collected configuration
            Configuration config = Configuration.getInstance();
            //Retrieves the singleton with the option to provide
useCache=false
            config = Configuration.getInstance(useCache);
            //Retrieves the singleton, but will not throw exceptions upon
failure - might sometimes be convenient.
            //The risk of not having a configuration available might be
mitigated by using the following .getProperty(key,default) function.
            config = Configuration.getInstanceSupressExceptions(useCache)
            //retrieves the value for filenet.ce.defaultobjectstore.
            config.getProperty("filenet.ce.defaultobjectstore");
            //retrieves the value for filenet.ce.defaultobjectstore, but
returns default if the value does not exist.
            config.getProperty("filenet.ce.defaultobjectstore", "TARGET");
      }
```